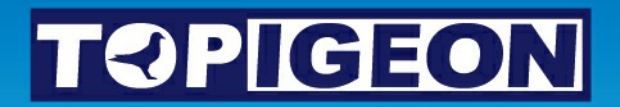

## iPigeon

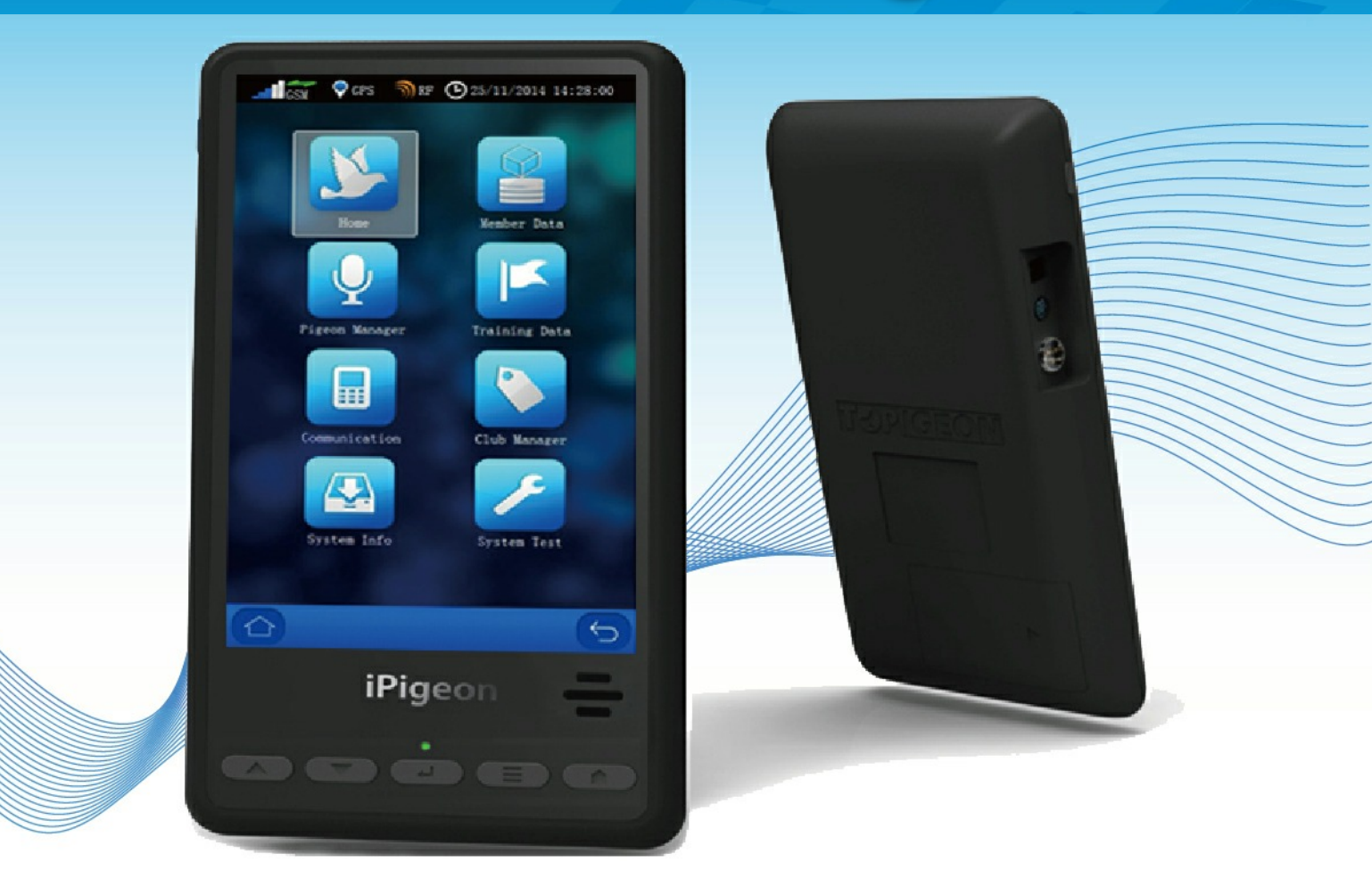

## **Using the Loft Recorder**

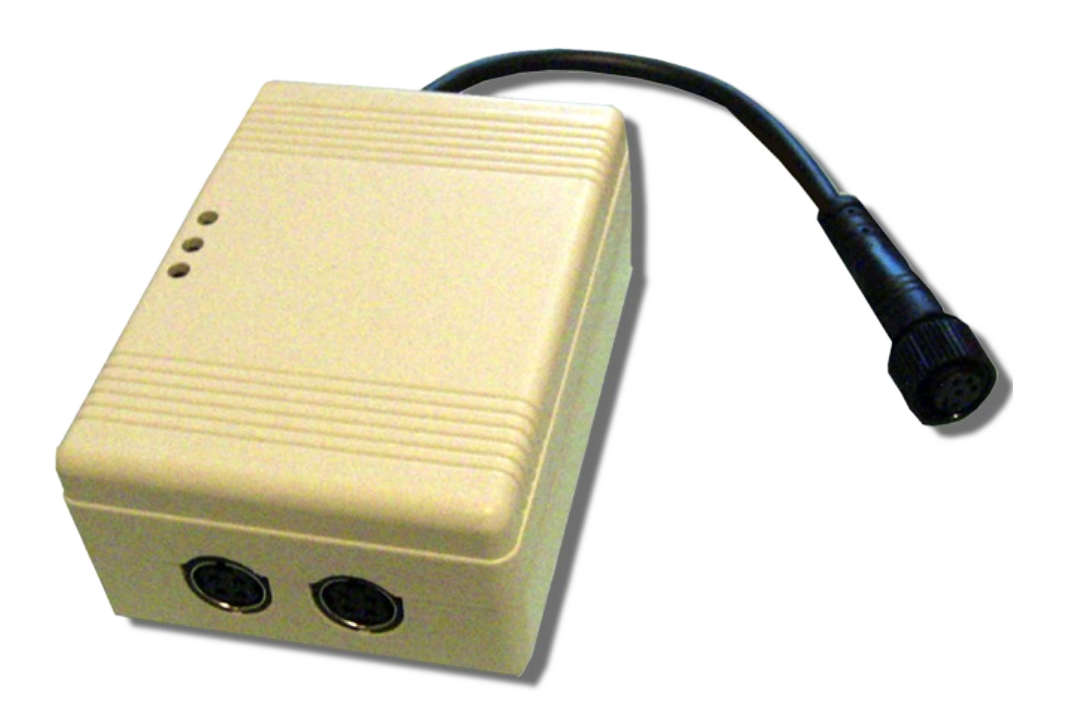

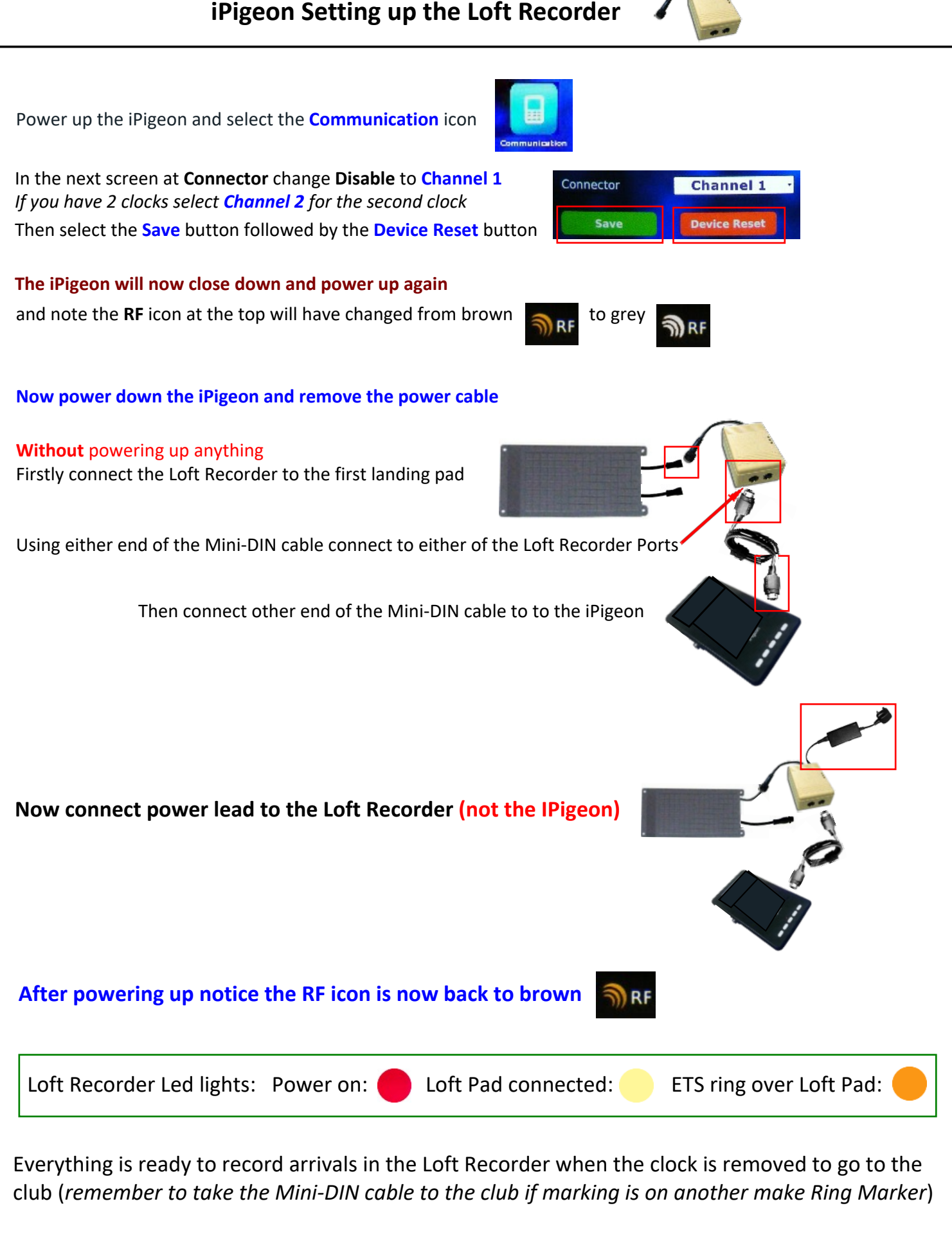

Upon your return from the club, just connect the iPigeon and any returned birds will be uploaded from the Loft Recorder into the iPigeon

*If you do not intend using the Loft Recorder on any subsequent races remember to set Channel numbers back to Disable*